# Sistema de Marcação On-line de Férias do CNJ

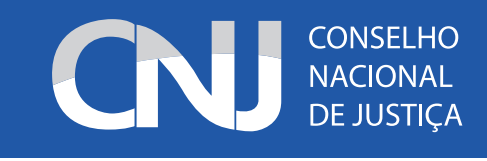

## Conselho Nacional de Justiça Diretoria Geral Coordenadoria de Gestão de Pessoas

### **SUMÁRIO**

| 1 – Apresentação                                               | 2  |
|----------------------------------------------------------------|----|
| 2 – Observações                                                | 3  |
| 3 – Acessando o Sistema                                        | 4  |
| 4 – Marcação de Proposta de Férias                             | 5  |
| 5 – Remarcação de Férias                                       | 8  |
| 6 – Instruções aos Chefes para Análise das Propostas de Férias | 11 |
| 7 – Consultando as Férias dos Servidores da Unidade            | 13 |

#### 1 – Apresentação

A Secretaria de Gestão de Pessoas, em parceria com o Departamento de Tecnologia da Informação, apresenta o Sistema de Marcação *On-line* de Férias do CNJ, com o intuito de conferir agilidade, economicidade de recursos e praticidade na marcação e na alteração de férias dos servidores.

Desse modo, com este aplicativo o servidor poderá marcar e alterar as férias diretamente no sistema, bem como a chefia imediata homologará ou rejeitará as férias solicitadas pelos servidores da unidade, por meio da ferramenta Aprovação de Proposta de Férias.

A Instrução Normativa nº 43, de 4 de abril de 2018, que regulamenta as férias no âmbito do Conselho Nacional de Justiça, está disponibilizada na Intranet (http://www.cnj.jus.br/atos-normativos?documento=2552)

Dúvidas poderão ser esclarecidas na Seção de Registros Funcionais pelos telefones 2326-5107, 2326-5108, 2326-5109 e 2326-5111, ou pelo e-mail seref@cnj.jus.br.

Seja bem-vindo ao nosso Sistema de Marcação On-line de Férias do CNJ!

- As férias poderão ser gozadas de uma só vez ou parceladas em até três períodos, observando-se, dentre outros, o seguinte:

I – O período fracionado não poderá ser inferior a 5 (cinco) dias;

II – O intervalo entre os períodos fracionados não poderá ser inferior a 15 (quinze) dias de efetivo exercício;

III – A fruição das férias deve ocorrer em época que melhor atenda à Administração, procurando conciliar essa conveniência com o interesse do servidor;

IV – A fruição do período de férias deverá ocorrer preferencialmente dentro do exercício a que se refere, ressalvadas as hipóteses de acumulação de que dispõe o art. 9º da Instrução Normativa n. 43/2018.

- A marcação e alteração das férias do servidor deverá ser feita através de sistema eletrônico.

- A chefia imediata poderá proceder os ajustes nos períodos agendados, para adequá-los ao interesse da Administração.

- A alteração do período único ou do primeiro período fracionado deverá ser feita até o quinto dia útil do mês que antecede o período de férias marcado, salvo nas hipóteses elencadas no art. 13 da IN CNJ n. 43/2018, quando se dispensará a observância do prazo.

- Enquanto não usufruído todo o período de férias de um exercício, não será autorizado o gozo de férias relativas ao exercício subsequente.

- Por ocasião das férias, o servidor terá direito a perceber o adicional de férias e, opcionalmente, a antecipação da remuneração líquida mensal.

- O adicional de férias corresponde a 1/3 (um terço) da remuneração do servidor no período das férias.

- A interrupção de férias somente pode ocorrer por motivo de calamidade pública, comoção interna, convocação para júri, serviço militar ou eleitoral e, ainda, por imperiosa necessidade do serviço, devidamente justificada pelo titular da unidade de lotação do servidor.

#### 3 - Acessando o Sistema

Para entrar no sistema, acesse na intranet o menu "Férias", localizado no Menu Principal > Meu Espaço>Férias.

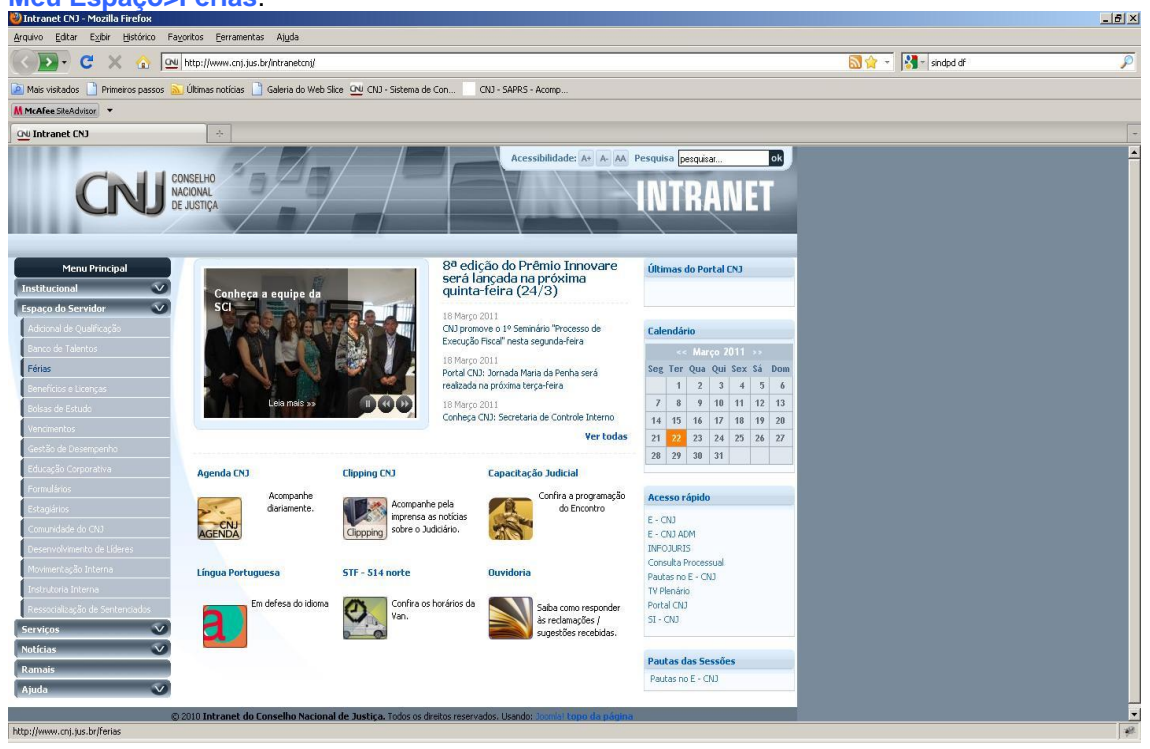

Digite seu login de usuário e senha de rede nos respectivos campos e clique no botão Entrar

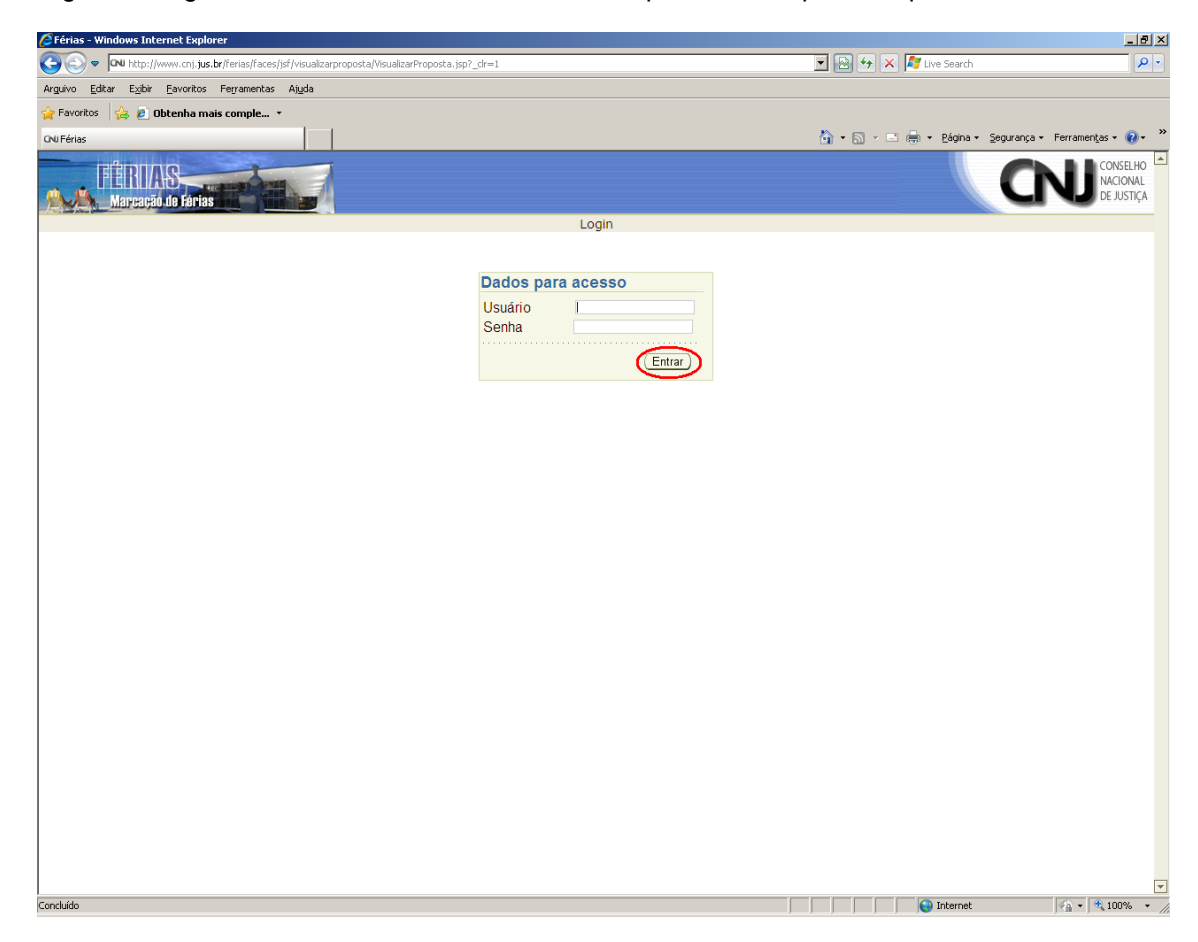

#### 4 – Marcação de Proposta de Férias

Ao acessar o sistema, será apresentada a tela Minhas Férias. Nesta tela serão exibidas as suas férias já marcadas e as propostas de marcação ou remarcação cadastradas por você.

Para marcar suas férias, você deverá cadastrar uma proposta. Esta proposta será analisada pelo chefe titular de sua unidade. Por meio do sistema, o chefe irá aprovar ou reprovar sua proposta. Um e-mail será enviado para você lhe informando quando sua proposta for aprovada ou reprovada.

Se sua proposta for aprovada, as suas férias já estarão oficialmente marcadas. Em caso de reprovação, você poderá cadastrar uma nova proposta.

Para excluir uma proposta, basta selecioná-la e clicar no botão

Para cadastrar uma nova proposta de marcação, clique no botão Incluir.

| 🖉 ferias - Windows Internet Explorer                                                                                                    |                                                      |
|----------------------------------------------------------------------------------------------------|------------------------------------------------------|
|                                                                                                    | 🔽 🔯 😽 🗙 🎼 Live Search 🖉 🖓                            |
| Arguivo <u>E</u> ditar E <u>x</u> ibir Eavoritos Fe <u>r</u> ramentas Aj <u>u</u> da                                                                                                    |                                                      |
| 🖕 Favoritos 🛛 🚔 🙋 Obtenha mais comple 🔹                                                                                                    |                                                      |
| ONI ferias                                                                                                    | 🟠 + 🗟 - 🖻 😓 Página + Segurança + Ferramentas + 🔞 + 🎽 |
| FÉRIAS<br>Marcação de fárias                                                                                                    | CNU CONSELHO<br>MACIONAL<br>DE JUSTICA               |
|                                                                                                    |                                                      |
| Minnas Ferias                                                                                                    |                                                      |
| Proposta(s)                                                                                                    |                                                      |
| Matricula:     1000     Nome :     FERNANDO PESSOA       Escluir     Selecionar Tudo       Selecionar Nenhum       Selecionar Exercicio     Situação       2011     Remarcação não analisada |                                                      |
| Inglur                                                                                                    |                                                      |
| Férias Marcadas                                                                                                    |                                                      |
| Exercicio Período                                                                                                    |                                                      |
| 2011 1                                                                                                    |                                                      |
| 2009 1                                                                                                    |                                                      |
|                                                                                                    |                                                      |
|                                                                                                    |                                                      |
|                                                                                                    |                                                      |
|                                                                                                    |                                                      |
|                                                                                                    |                                                      |
|                                                                                                    |                                                      |
|                                                                                                    |                                                      |
|                                                                                                    |                                                      |
|                                                                                                    |                                                      |
|                                                                                                    |                                                      |
|                                                                                                    |                                                      |
|                                                                                                    |                                                      |
|                                                                                                    |                                                      |
|                                                                                                    |                                                      |
|                                                                                                    |                                                      |
| Concluído                                                                                                    | 😜 Internet 🖓 🔹 🔍 100% 👻                              |

Na tela Marcação de Proposta de Férias você informará os dados da proposta e optará pela antecipação ou não da remuneração.

Após a escolha da "Data Início", o sistema calculará a data fim de cada parcela de acordo com a quantidade de dias que você informar.

Após a definição das parcelas, clique no botão Validar.

| 🖉 ferias - Windows Internet Explorer                                                             |                                    | _ <u>8</u> ×                       |
|--------------------------------------------------------------------------------------------------|------------------------------------|------------------------------------|
| S S v Inv http://www.cnj.jus.br/ferias/faces/faces/jsf/visualizarproposta/VisualizarProposta.jsp | 🗾 🗟 🔸 🗙 ಶ Live Search              | P -                                |
| Arguivo Editar Exibir Eavoritos Ferramentas Aijuda                                               |                                    |                                    |
| 🖕 Favoritos 🛛 👍 🙋 Obtenha mais comple 🔹                                                          |                                    |                                    |
| ONI ferias                                                                                       | 🏠 🕶 🗟 👻 🖃 🌧 👻 Bágina 👻 Segurança 👻 | Ferramentas 🔹 🔞 🔹 🎇                |
| FÉRIAS<br>Mareação do Fártas                                                                     | Q                                  | CONSELHO<br>NACIONAL<br>DE JUSTIÇA |
| Férias Sair                                                                                      |                                    |                                    |
| Marcação de Proposta de Férias                                                                   |                                    |                                    |
| Editar Marcação de Proposta de Férias                                                            |                                    |                                    |
| Matrícula: 1000 Nome : FERNANDO PESSOA                                                           |                                    |                                    |
| Exception 2012                                                                                   |                                    |                                    |
|                                                                                                  |                                    |                                    |
| Antecipação: C Sim C Não                                                                         |                                    |                                    |
| Develop Detailed and Street                                                                      |                                    |                                    |
| Parcela. Data micio. Data rim. Quantidade de dias.                                               |                                    |                                    |
| 2 10<br>3 30                                                                                     |                                    |                                    |
| (Voltar) (Validar)                                                                               |                                    |                                    |
|                                                                                                  |                                    |                                    |
|                                                                                                  |                                    |                                    |
|                                                                                                  |                                    |                                    |
|                                                                                                  |                                    |                                    |
|                                                                                                  |                                    |                                    |
|                                                                                                  |                                    |                                    |
|                                                                                                  |                                    |                                    |
|                                                                                                  |                                    |                                    |
|                                                                                                  |                                    |                                    |
|                                                                                                  |                                    |                                    |
|                                                                                                  |                                    |                                    |
|                                                                                                  |                                    |                                    |
| Carabida                                                                                         |                                    | v<br>100 - 🕐 1000                  |
| -curation                                                                                        | j j j j j j j j j j j j j j j      | Y∰ ▼   ≪ 100% ▼ //                 |

Será aberta a tela Confirmar Marcação de Férias contendo um resumo da sua proposta.

Clique no botão Salvar Proposta. O sistema retornará à tela inicial. A partir deste momento, uma mensagem eletrônica será enviada ao seu chefe imediato, que já poderá efetuar a aprovação da proposta através do sistema.

| 🜈 ferias - Windows Internet Explorer         |                                                                                                    | _ 8 ×              |
|----------------------------------------------|----------------------------------------------------------------------------------------------------|--------------------|
| ONU http://www.cnj.jus.br/ferias/faces/faces | [_ADFv7_sPfm=5.18_t=fred8_vir=/jsf/mantermarcacaoproposts/ConfirmarMarcacaoFerias.jsp8loc=pt-8R8_minWidth=6008_minHeight=3008_trinId=0 | 8                  |
| Confirmar Marcação de Féri                   | 89                                                                                                    |                    |
| Proposta Apresentada                         |                                                                                                    |                    |
| Exercício :2012                              |                                                                                                    |                    |
| Antoninggão: Cim                             | Parcelas pero develução:                                                                                                    |                    |
|                                              |                                                                                                    |                    |
| Parcela: Inicio<br>1 06/11/2012              | Fim<br>05/12/2012                                                                                                    |                    |
| 2                                            | 0) 12/2012                                                                                                    |                    |
| 3                                            |                                                                                                    |                    |
| ( <u>V</u> oltar) (Salvar Proposta)          |                                                                                                    |                    |
|                                              |                                                                                                    |                    |
|                                              |                                                                                                    |                    |
|                                              |                                                                                                    |                    |
|                                              |                                                                                                    |                    |
|                                              |                                                                                                    |                    |
|                                              |                                                                                                    |                    |
|                                              |                                                                                                    |                    |
|                                              |                                                                                                    |                    |
|                                              |                                                                                                    |                    |
|                                              |                                                                                                    |                    |
|                                              |                                                                                                    |                    |
|                                              |                                                                                                    |                    |
|                                              |                                                                                                    |                    |
|                                              |                                                                                                    |                    |
|                                              |                                                                                                    |                    |
|                                              |                                                                                                    |                    |
|                                              |                                                                                                    |                    |
|                                              |                                                                                                    |                    |
|                                              |                                                                                                    |                    |
|                                              |                                                                                                    |                    |
|                                              |                                                                                                    |                    |
|                                              |                                                                                                    |                    |
|                                              |                                                                                                    | la •   € 100% • // |

Se o sistema acusar erro na marcação, aparecerá uma mensagem indicando o motivo. Deste modo, será necessário informar novas datas após a análise da mensagem.

| 🖉 ferias - Windows Internet Explorer                                                                      | _ 8 )                                                |
|----------------------------------------------------------------------------------------------------|------------------------------------------------------|
| C C v M http://www.cnj.jus.br/ferias/faces/jsfcmantermarcacaoproposta/EditarMarcacaoProposta.jsp?_afPfm=4 | 💌 🔛 🔸 🗶 🍂 www.youtube.com.br - futevolei 🖉 🤌         |
| Arguivo Editar Egibir Eavoritos Ferramentas Ajuda                                                         |                                                      |
| 😭 Favoritos 🛛 🍰 🙋 Obtenha mais comple 🔹                                                                   |                                                      |
| 😢 🔻 🎉 Hotmail - stanleics@hotmail 🖓 V ferias 🗙                                                            | 🏠 🔹 🔝 👻 🖃 🖶 👻 Bágina 👻 Segurança 👻 Ferramentas 👻 🔞 💌 |
| FÉRIAS<br>Maração de fárias                                                                               |                                                      |
| () Erro                                                                                                   |                                                      |
| Parcela 1 : O início da parcela não pode ser anterior ao primeiro dia do exercício a que se refere.       |                                                      |
| Marcação de Proposta de Férias                                                                            |                                                      |
| Editar Marcação de Proposta de Sérias                                                                     |                                                      |
| Matricula: 1000 Nome : FERNANDO PESSOA                                                                    |                                                      |
|                                                                                                    |                                                      |
| Exercício: 2012                                                                                           |                                                      |
| Antecipação: C Sim @ Não                                                                                  |                                                      |
| Parcela: Data Inicio: Data Fim: Quantidade de dias:                                                       |                                                      |
| 1 18/10/2011 📰 16/11/2011 30 🗸                                                                            |                                                      |
| 2                                                                                                    |                                                      |
| 3                                                                                                    |                                                      |
|                                                                                                    |                                                      |
| (Voltar) (Validar)                                                                                        |                                                      |
|                                                                                                    |                                                      |
|                                                                                                    |                                                      |
|                                                                                                    |                                                      |
|                                                                                                    |                                                      |
|                                                                                                    |                                                      |
|                                                                                                    |                                                      |
|                                                                                                    |                                                      |
|                                                                                                    |                                                      |
|                                                                                                    |                                                      |
|                                                                                                    |                                                      |
|                                                                                                    |                                                      |
|                                                                                                    | 😜 Internet 🦓 + 🔍 100% +                              |

#### 5 – Remarcação de Férias

Na tela inicial, é exibida a planilha Férias Marcadas.

| 🜈 ferias - Windows Internet Explorer                                                                                                  |                                             |   |                  | _ @ ×                                    |
|----------------------------------------------------------------------------------------------------|---------------------------------------------|---|------------------|------------------------------------------|
| CO CO - CNU http://www.cnj.jus.br/ferias/faces/jsf/visualiz                                                                           | zarproposta/VisualizarProposta.jsp?_clr=1   |   | 💌 🔛 👉 🗙 🧦 Live S | Search                                   |
| Arguivo Editar E⊻ibir Eavoritos Ferramentas Ajuda                                                                                     |                                             |   |                  |                                          |
| 🚖 Favoritos 🛛 🚔 🙋 Obtenha mais comple 🔹                                                                                               |                                             |   |                  |                                          |
| CNU ferias                                                                                                    |                                             |   | 🏠 • 🗟 - 🖃 🖶 • E  | 2ágina + Segurança + Ferramentas + 🔞 + 💙 |
| FÉRIAS<br>Marcação do Fórias                                                                                                    |                                             |   |                  | CONSELHO<br>NACIONAL<br>DE JUSTIÇA       |
| Minhas Férias                                                                                                    |                                             |   |                  |                                          |
| Proposta(s)                                                                                                    |                                             |   |                  |                                          |
| Matricula: 1000 Nome : FERNANDO PESS<br>(Excluir)<br>Selecionar Iudo   Selecionar Nenhum<br>Selecionar Exercício<br>2011<br>(Incluir) | SOA<br>Situação<br>Remarcação não analisada | _ |                  |                                          |
|                                                                                                    |                                             |   |                  |                                          |
| Ferias Marcadas                                                                                                    |                                             | 1 |                  |                                          |
| Exercício<br>2011<br>2010<br>2009                                                                                                    | Periodo 1 1 1 1 1 1 1 1 1 1 1 1 1 1 1 1 1 1 |   |                  |                                          |
|                                                                                                    |                                             |   |                  | -                                        |
| Concluido                                                                                                    |                                             |   |                  | ternet 🛛 🖓 + 🔍 100% + 🖉                  |

Selecione o exercício de cujas férias deseja remarcar clicando sobre ele. A tela Consultar Férias Marcadas será exibida. O botão Remarcar é exibido caso seja possível realizar remarcação destas férias. Clique nele.

| 🥭 terias - Wii       | ndows Internet Explo                      | rer                       |                               |                     |          |                        | _ 8                                |
|----------------------|-------------------------------------------|---------------------------|-------------------------------|---------------------|----------|------------------------|------------------------------------|
| -0-                  | CNU http://www.cnj.jus                    | .br/ferias/faces/faces/js | f/visualizarproposta/Visualia | arProposta.jsp      |          | 💌 🗟 🐓 🗙 🦉 Live Search  | P •                                |
| Arguivo <u>E</u> dit | ar E⊻ibir <u>F</u> avoritos               | Ferramentas Ajuda         |                               |                     |          |                        |                                    |
| 🔶 Favoritos          | 👍 🤌 Obtenha ma                            | ais comple 🔹              |                               |                     |          |                        |                                    |
| CNU ferias           |                                           |                           | 1                             |                     |          | 🏠 • 🔝 - 🖃 🖶 • Bágina • | Segurança • Ferramentas • 🔞 •      |
|                      | ÉRIAS<br>Marcação de Férias<br>érias Sair |                           | A                             |                     |          |                        | CONSELHO<br>NACIONAL<br>DE JUSTIÇA |
| Consultar            | Férias Marcada                            | as                        |                               |                     |          |                        |                                    |
| Consulta             | r Ferias Marca                            | das                       |                               |                     |          |                        |                                    |
| Exercício            | 2011 Período                              | · 1                       |                               |                     |          |                        |                                    |
| Matrícula            | 1000 Nome                                 | EERNANDO P                | ESSOA                         |                     |          |                        |                                    |
|                      |                                           | . Inclusion               |                               |                     |          |                        |                                    |
| Antecipaçâ           | io: 🏾 Sim 📽 Não                           |                           |                               |                     |          |                        |                                    |
| Parcela:             | Data Inicio:                              | Data Fim:                 | Situação:                     | Quantidade de dias: |          |                        |                                    |
| 1                    | 03/11/2011                                | 12/11/2011                | Marcada                       | 10                  |          |                        |                                    |
| 2                    | 09/12/2011                                | 18/12/2011                | Marcada                       | 10                  |          |                        |                                    |
| 3                    | 27/02/2012                                | 07/03/2012                | Marcada                       | 10                  |          |                        |                                    |
| Marcacă              | o de Interruncã                           | io                        |                               |                     |          |                        |                                    |
| Data Inici           | 0                                         |                           | Data Fim                      | Quantidade Dias     | Situação |                        |                                    |
| Nenhum ite           | em encontrado                             |                           | butarrin                      | Quintudue bius      | Shuuyuo  |                        |                                    |
| (Voltar)             | Remarcar                                  |                           |                               |                     |          |                        |                                    |
|                      |                                           |                           |                               |                     |          |                        |                                    |
|                      |                                           |                           |                               |                     |          |                        |                                    |
|                      |                                           |                           |                               |                     |          |                        |                                    |
|                      |                                           |                           |                               |                     |          |                        |                                    |
|                      |                                           |                           |                               |                     |          |                        |                                    |
|                      |                                           |                           |                               |                     |          |                        |                                    |
|                      |                                           |                           |                               |                     |          |                        |                                    |
|                      |                                           |                           |                               |                     |          |                        |                                    |
| anduída              |                                           |                           |                               |                     |          | Internet               | - 100% -                           |

A tela **Remarcação de Férias** é aberta mostrando as parcelas atualmente cadastradas e o espaço para preenchimento das novas parcelas. Após preencher as parcelas da forma desejada, clique no botão Validar.

| 🖉 ferias - Wi       | ndows Internet Explorer                                   |                                   |                       |                     |            |                           | X                       |
|---------------------|-----------------------------------------------------------|-----------------------------------|-----------------------|---------------------|------------|---------------------------|-------------------------|
| <del>0</del> 0-     | CNU http://www.cnj.jus.br/ferias/faces/f                  | aces/jsf/consultarferiasmarcadas; | ConsultarFeriasMarcad | as.jsp?_afPfm=1     |            | 🚯 🖘 🗙 🌠 Live Search       | P •                     |
| Arguivo <u>E</u> di | ar E <u>x</u> ibir <u>F</u> avoritos Fe <u>r</u> ramentas | Aj <u>u</u> da                    |                       |                     |            |                           |                         |
| 🔆 Favoritos         | 👍 🙋 Obtenha mais comple 🔹                                 |                                   |                       |                     |            |                           |                         |
| CNU ferias          |                                                           |                                   |                       |                     | <u>à</u> • | 🔊 🔹 🖶 🔹 Página 👻 Seguranç | a • Ferramentas • 🔞 • 👋 |
| -                   | ÉRIAS<br>Marcação de Férias                               |                                   |                       |                     |            |                           |                         |
| F                   | érias Sair                                                |                                   |                       |                     |            |                           |                         |
| Remarca             | ão de Férias                                              |                                   |                       |                     |            |                           |                         |
| Pemarce             | ação de Fériae                                            |                                   |                       |                     |            |                           |                         |
| Evereísie           | 2011 Barlada: 1                                           |                                   |                       |                     |            |                           |                         |
| Exercicio           | : 2011 Penodo: 1                                          | 0.050004                          |                       | _                   |            |                           |                         |
| Matricula           | . Tool Nome. FERNAN                                       | DU PESSUA                         |                       |                     |            |                           |                         |
| Antecipaça          | ăo: ⊂ Sim ☉ Não                                           |                                   |                       |                     |            |                           |                         |
|                     |                                                           |                                   |                       |                     |            |                           |                         |
| Parcela:            | De:                                                       | Para:(Data Inicio)                | Data Fim              | Quantidade de dias: |            |                           |                         |
| 1                   | 03/11/2011 a 12/11/2011                                   | 03/11/2011                        | 12/11/2011            | 10 -                |            |                           |                         |
| 2                   | 09/12/2011 a 18/12/2011                                   | 09/12/2011                        | 18/12/2011            | 10 -                |            |                           |                         |
| 3                   | 27/02/2012 a 07/03/2012                                   | 27/02/2012                        | 07/03/2012            | 10 🔻                |            |                           |                         |
| ( <u>V</u> oltar p  | ara Consulta Validar                                      |                                   |                       |                     |            |                           |                         |
|                     |                                                           |                                   |                       |                     |            |                           |                         |
|                     |                                                           |                                   |                       |                     |            |                           |                         |
|                     |                                                           |                                   |                       |                     |            |                           |                         |
|                     |                                                           |                                   |                       |                     |            |                           |                         |
|                     |                                                           |                                   |                       |                     |            |                           |                         |
|                     |                                                           |                                   |                       |                     |            |                           |                         |
|                     |                                                           |                                   |                       |                     |            |                           |                         |
|                     |                                                           |                                   |                       |                     |            |                           |                         |
|                     |                                                           |                                   |                       |                     |            |                           |                         |
|                     |                                                           |                                   |                       |                     |            |                           |                         |
|                     |                                                           |                                   |                       |                     |            |                           |                         |
|                     |                                                           |                                   |                       |                     |            |                           |                         |
|                     |                                                           |                                   |                       |                     |            |                           |                         |
|                     |                                                           |                                   |                       |                     |            | Internet                  | ▼                       |
|                     |                                                           |                                   |                       |                     |            | J J J THOMAC              | 1                       |

A partir daí, o procedimento é igual ao da marcação. Será aberta a tela Confirmar Marcação de Férias contendo um resumo da sua proposta.

Clique no botão Salvar Proposta. A partir deste momento seu chefe imediato já poderá efetuar a aprovação da proposta através do sistema. Quando ele realizar a aprovação, suas férias estarão oficialmente remarcadas.

| Cferias - Windows Internet Explo                                                          | rer                                           |                                      |                                  |                          |                       |            |  |
|-------------------------------------------------------------------------------------------|-----------------------------------------------|--------------------------------------|----------------------------------|--------------------------|-----------------------|------------|--|
| CNU http://www.cnj.jus.br/rerias/haces/h                                                  | aces/ADFv?_aPPtm=c.18v_t=tred8v               | _vir=/jst/manterremarcacaoterias/Cor | nhirmarRemarcacaoFerias.jsp8doc= | pt-BR&_minWidth=600&_min | hHeight=300&_rtrnId=0 |            |  |
| Confirmar Remarcação d                                                                    | e Férias                                      |                                      |                                  |                          |                       |            |  |
| Proposta Apresentada                                                                      |                                               |                                      |                                  |                          |                       |            |  |
| Exercício:2011                                                                            |                                               |                                      |                                  |                          |                       |            |  |
| Antecipação: Sim                                                                          |                                               |                                      |                                  |                          |                       |            |  |
| Parcela: Inicio<br>1 10/11/2011<br>2 09/12/2011<br>3 27/02/2012<br>Voltar Salvar Proposta | Fim<br>19/11/2011<br>18/12/2011<br>07/03/2012 |                                      |                                  |                          |                       |            |  |
|                                                                                           |                                               |                                      |                                  |                          |                       |            |  |
|                                                                                           |                                               |                                      |                                  |                          |                       |            |  |
|                                                                                           |                                               |                                      |                                  |                          |                       |            |  |
|                                                                                           |                                               |                                      |                                  |                          |                       |            |  |
|                                                                                           |                                               |                                      |                                  |                          |                       |            |  |
|                                                                                           |                                               |                                      |                                  |                          |                       |            |  |
|                                                                                           |                                               |                                      |                                  |                          |                       |            |  |
| Concluído                                                                                 |                                               |                                      |                                  |                          |                       | 😜 Internet |  |

Cabe destacar que se por algum motivo o sistema acusar erro na remarcação, leia com atenção a mensagem indicada e informe novas datas.

#### 6 – Instruções aos Chefes para Análise das Propostas de Férias

Se você é chefe titular de uma unidade administrativa, deverá aprovar ou reprovar as propostas de férias dos demais servidores lotados na sua unidade.

Você receberá um e-mail sempre que houver nova proposta aguardando sua análise.

Os chefes substitutos também terão acesso à tela de aprovação. No entanto, não receberão os referidos e-mails.

Ressalta-se que no caso de acumulação de férias, o chefe deverá preencher o campo com a devida justificativa para acumulação.

Para analisar uma proposta, acesse o menu "Férias > Aprovação de Proposta de Férias".

| 🖉 ferias - Windows Internet Explorer                                                            |                                                        |
|-------------------------------------------------------------------------------------------------|--------------------------------------------------------|
| 🚱 💿 🗢 🕅 http://www.cnj.jus.br/ferias/faces/jsf/visualizarproposta/VisualizarProposta.jsp?_clr=1 | 💌 😒 😽 🗙 🌠 Live Search 🖉 🗸                              |
| Arguivo Editar Exibir Eavoritos Ferramentas Ajuda                                               |                                                        |
| 😭 Favoritos 🛛 🙀 🙋 Obtenha mais comple 🔹                                                         |                                                        |
| ONLIferias                                                                                      | 🏠 + 🔂 - 🖃 🖶 + Bágina + Segurança + Ferramentas + 🔞 + 🎇 |
| FERIAS                                                                                          |                                                        |
| Férias Sair                                                                                     |                                                        |
| Minhas Minhas Férias                                                                            |                                                        |
| Aprovação de Proposta de Férias                                                                 |                                                        |
| Propo Mapa de férias                                                                            |                                                        |
| Matrícula: 1000 Nome : FERNANDO PESSOA                                                          |                                                        |
| Selecionar Exercicio Situação                                                                   |                                                        |
|                                                                                                 |                                                        |
| (Incluir)                                                                                       |                                                        |
| Férias Marcadas                                                                                 |                                                        |
| Exercicio Período                                                                               |                                                        |
| 2011                                                                                            |                                                        |
| 2009 1                                                                                          |                                                        |
| 2008 1                                                                                          |                                                        |
| 2007 1                                                                                          |                                                        |
| 2006 1                                                                                          |                                                        |
|                                                                                                 |                                                        |
|                                                                                                 | ▼<br>Totamat (0 = (# 1009/ =                           |
|                                                                                                 | j j j j j j j j j j j j j j j j j j j                  |

A tela Aprovação de Proposta de férias será exibida. Ela contém a tabela Propostas Cadastradas. Esta tabela exibe as propostas pendentes de análise.

| 🖉 ferias - Windows Internet Explorer                                                                                |                   |              |                                |                        | _ @ ×                              |
|----------------------------------------------------------------------------------------------------|-------------------|--------------|--------------------------------|------------------------|------------------------------------|
| CO V http://www.cnj.jus.br/ferias/faces/jsf/manteraprovacaoproposta/ExibirPropostas.jsp?_clr=1                      |                   | -            | 📔 😽 🗙 🥂 Live Sear              | ch                     | P -                                |
| Arguivo Editar Exibir Eavoritos Fegramentas Ajuda                                                                   |                   |              |                                |                        |                                    |
| 👾 Favoritos 🛛 🦕 🙋 Obtenha mais comple 👻                                                                             |                   |              |                                |                        |                                    |
| CNU ferias                                                                                                    |                   | ĉ            | 🚡 • 🔝 - 🖃 🖶 • Bágin            | na + ≦egurança + Ferra | imentas + 🔞 + 🛛 *                  |
| FÉRIAS<br>Marcapió do farias                                                                                        |                   |              |                                | CN                     | CONSELHO<br>NACIONAL<br>DE JUSTIÇA |
| Aprovação de proposta de férias                                                                                     |                   |              |                                |                        |                                    |
| Propostas Cadastradas<br>Unidade<br>SEÇÃO DE LEGISLAÇÃO E REGISTROS FUNCIONAIS<br>Matricula<br>1000 FERNANDO PESSOA | Exercicio<br>2011 | Periodo<br>1 | Situação<br>Remarcação não ana | lisada                 |                                    |
| (Information de computer                                                                                            |                   |              |                                |                        |                                    |
| Matrícula Nama                                                                                                    |                   |              |                                |                        |                                    |
|                                                                                                    |                   |              |                                |                        |                                    |
|                                                                                                    |                   |              |                                |                        |                                    |
| ( <u>Pesquisar</u> )                                                                                                |                   |              |                                |                        |                                    |
| Férias Marcadas                                                                                                    |                   |              |                                |                        |                                    |
| Matricula                                                                                                    | Nomo              | Exorgicio    | D                              | niodo                  |                                    |
| Nenhum item encontrado                                                                                              | nome              | LXercicio    |                                | enodo                  |                                    |
|                                                                                                    |                   |              |                                |                        |                                    |
|                                                                                                    |                   |              |                                |                        |                                    |
|                                                                                                    |                   |              |                                |                        |                                    |
|                                                                                                    |                   |              |                                |                        |                                    |
|                                                                                                    |                   |              |                                |                        |                                    |
|                                                                                                    |                   |              |                                |                        |                                    |
|                                                                                                    |                   |              |                                |                        |                                    |
|                                                                                                    |                   |              |                                |                        |                                    |
|                                                                                                    |                   |              |                                |                        |                                    |
|                                                                                                    |                   |              |                                |                        |                                    |
|                                                                                                    |                   |              |                                |                        |                                    |
|                                                                                                    |                   |              |                                |                        |                                    |
|                                                                                                    |                   |              |                                |                        |                                    |
|                                                                                                    |                   |              |                                |                        | -                                  |
| l<br>Canduida                                                                                                    |                   |              |                                |                        | -                                  |
| Concidido                                                                                                    |                   |              | 🕒 Intern                       | et 😪                   | • 🔍 100% •                         |

Clique sobre a proposta que deseja analisar e será aberta a tela Aprovar/Reprovar Proposta de Férias.

Nesta tela aparecerá o período de férias já marcado e a proposta de remarcação sugerida pelo servidor. Deste modo, pode-se comparar as datas já marcadas com as novas datas propostas.

| 🥭 ferias - Windows Internet Explorer                                                 |                                                        |
|--------------------------------------------------------------------------------------|--------------------------------------------------------|
| ON http://www.cnj.jus.br/ferias/faces/jsf/manteraprovacaoproposta/ExbirPropostas.jsp | 💌 🗟 😽 🗙 🌠 Live Search 🖉 🖓                              |
| Arguivo <u>E</u> ditar E⊻bir Eavoritos Ferramentas Ajuda                             |                                                        |
| 😭 Favoritos 🛛 🏠 💁 Férias 🖉 Dbtenha mais comple 🔹                                     |                                                        |
| ONU ferias                                                                           | 🏠 + 🔂 - 🖂 🖷 + Bágina + Segurança + Ferramentas + 🔞 + 👋 |
| FÉRIAS<br>Marcação do Fórias                                                         |                                                        |
| Aprovar / Reprovar Proposta de Férias                                                |                                                        |
| Aprovar/Reprovar Proposta de Férias                                                  |                                                        |
| Exercício: 2011 Período : 1                                                          |                                                        |
| Matricula: 1000 Nome : FERNANDO PESSOA                                               |                                                        |
| Parcela: Data Inicio: Data Fim: Quantidade:                                          |                                                        |
| 1 04/07/2011 13/07/2011 10                                                           |                                                        |
| 2 26/01/2012 14/02/2012 20                                                           |                                                        |
| Situação : Remarcação não analisada                                                  |                                                        |
|                                                                                      |                                                        |
| Marcação Anterior                                                                    |                                                        |
|                                                                                      |                                                        |
| Parcela: Data Inicio: Data Fim: Quantidade de dias:                                  |                                                        |
| 2 10/01/2011 22/01/2011 10<br>2 10/01/2012 200                                       |                                                        |
|                                                                                      |                                                        |
| (Voltar) (Aprovar)                                                                   |                                                        |
|                                                                                      |                                                        |
|                                                                                      |                                                        |
|                                                                                      |                                                        |
|                                                                                      |                                                        |
|                                                                                      |                                                        |
|                                                                                      |                                                        |
|                                                                                      |                                                        |
|                                                                                      |                                                        |
|                                                                                      |                                                        |
|                                                                                      |                                                        |

Clique sobre o botão Aprovar ou Reprovar. O autor da proposta receberá um e-mail informando-lhe sobre o resultado da análise.

#### 7 - Consultando as Férias dos Servidores da Unidade

Se você é chefe titular ou substituto de uma unidade administrativa, poderá consultar as férias marcadas dos demais servidores da sua unidade de duas formas:

1- Consultar todo o histórico de marcações de um determinado servidor através de pesquisa realizada na tela Aprovação de Proposta de férias: informe nome ou matrícula do servidor e clique em Pesquisar.

| 🖉 ferias - Windows Internet Explorer                                                                                                    |                                           |                  |                                | <u></u> 8_                            |
|----------------------------------------------------------------------------------------------------|-------------------------------------------|------------------|--------------------------------|---------------------------------------|
| 😋 💿 🔻 🚾 http://www.cnj.jus.br/ferias/faces/jsf/mante                                                                                                    | aprovacaoproposta/ExibirPropostas.jsp?_cl | r=1              | 💌 🗟 😽 🗙 ಶ Live Se              | earch 🖉                               |
| Arguivo Editar Exibir Eavoritos Ferramentas Ajuda                                                                                                    |                                           |                  |                                |                                       |
| 🔆 Favoritos 🛛 👍 🙋 Obtenha mais comple 🔹 💁 Int                                                                                                    | anet CNJ 🚾 Intranet CNJ (2) 🚾 Intran      | net CNJ (3) 🚾 Ir | ntranet CNJ (4) 🚾 Intranet CNJ | ) (5) 🙋 Portal Líder On Line          |
| CNU ferias                                                                                                    |                                           |                  | 🏠 • 🖾 - 🖂 🖶 • Bá               | igina 🔹 Segurança 🔹 Ferramentas 👻 🔞 🕶 |
| FÉRIJAS<br>Margario de Ferias                                                                                                    |                                           |                  |                                | CONSELHO<br>NACIONAL<br>DE JUSTIÇA    |
| Férias Sair                                                                                                    |                                           |                  |                                |                                       |
| Aprova Minhas Férias                                                                                                    |                                           |                  |                                |                                       |
| Aprovação de Proposta de Férias                                                                                                    |                                           |                  |                                |                                       |
| Mapa de férias                                                                                                    |                                           |                  |                                |                                       |
| Unidade :<br>SEÇÃO DE LEGISLAÇÃO E REGISTROS FUNCION                                                                                                    | AIS                                       |                  |                                |                                       |
| Matrícula Nome                                                                                                    | Exercicio                                 | Perío            | do Situação                    |                                       |
| 1000 FERNANDO PESSOA                                                                                                    | 2011                                      | 1                | Remarcação nã                  | o analisada                           |
| Informaçãos da nacemias                                                                                                    |                                           |                  |                                |                                       |
| informações de pesquisa                                                                                                    |                                           |                  |                                |                                       |
| Matricula Nome                                                                                                    |                                           |                  | -                              |                                       |
| h <u>aranan</u> an kanalaraharan kanalaraharan kanala |                                           |                  |                                |                                       |
| Pesquisar                                                                                                    |                                           |                  |                                |                                       |
| (Files Managed -                                                                                                    |                                           |                  |                                |                                       |
| Ferias Marcadas                                                                                                    |                                           |                  | an Motton                      |                                       |
| Matrícula<br>Nanhum itom oncontrado                                                                                                    | Nome                                      |                  | Exercício                      | Período                               |
| Nemium tem encontrado                                                                                                    |                                           |                  |                                |                                       |
|                                                                                                    |                                           |                  |                                |                                       |
|                                                                                                    |                                           |                  |                                |                                       |
|                                                                                                    |                                           |                  |                                |                                       |
|                                                                                                    |                                           |                  |                                | [                                     |
|                                                                                                    |                                           |                  | 🤤 Inte                         | ernet   🖓 👻 100% 🔹                    |

Para visualizar, clique sobre o nome desejado.

| Coll ferias                                        | tp://www.cnj.jus.br/ferias/faces/fa<br>gbir Eavoritos Fegramentas .<br>2 Obtenha mais comple * | ces/jsf/manteraj<br>Ajuda<br><u>OW</u> Intranet CN | aprovacaoproposta/<br>NJ <u>OW</u> Intranet CN | AprovarReprovarProp<br>J (2) <u>대</u> Intranet CN | osta.jsp?_afi  | anet CNJ (4) 💁   | Live Search              |                      |                             |  |
|----------------------------------------------------|------------------------------------------------------------------------------------------------|----------------------------------------------------|------------------------------------------------|---------------------------------------------------|----------------|------------------|--------------------------|----------------------|-----------------------------|--|
| Arguivo Editar E;<br>🌪 Favoritos   😭<br>ONU ferias | gbir Eavoritos Ferramentas ,                                                                   | Ajuda<br>GNU Intranet CN                           | NJ <u>OU</u> Intranet CN                       | J (2) 🚾 Intranet CN                               | 4] (3) 💁 Intra | anet CNJ (4) ONU |                          |                      |                             |  |
| 🏠 Favoritos 🛛 🍰<br>GNU ferias                      | 2 Obtenha mais comple ×                                                                        | Intranet CN                                        | NJ 🚾 Intranet CN.                              | ) (2) <u>Ov</u> Intranet CN                       | 1) (3) 🚾 Intra | anet CNJ (4) ON  |                          |                      |                             |  |
| ONU ferias                                         |                                                                                                |                                                    | -                                              |                                                   | 100000 TT      |                  | Intranet CNJ (5) 🔏 Porta | al Líder On Line     |                             |  |
|                                                    |                                                                                                |                                                    |                                                |                                                   |                | -<br>-           | 📥 🗶 Dádina 🕊 Sedur       | ranca + Ferramentac  | . 🔊 -                       |  |
| and the second second                              | 100                                                                                            |                                                    |                                                |                                                   | 1              |                  | etter - Eddinid - Sogai  | rança - i ciramongas |                             |  |
| Marc                                               | ação de Férias                                                                                 |                                                    |                                                |                                                   |                |                  |                          |                      | iselho<br>Sional<br>Justiça |  |
| Férias                                             | Sair                                                                                           |                                                    |                                                |                                                   |                |                  |                          |                      |                             |  |
| (i) Informaçõ                                      | es                                                                                             |                                                    |                                                |                                                   |                |                  |                          |                      |                             |  |
| Proposta de fe                                     | érias reprovada.                                                                               |                                                    |                                                |                                                   |                |                  |                          |                      |                             |  |
| provação de                                        | proposta de férias                                                                             |                                                    |                                                |                                                   |                |                  |                          |                      |                             |  |
| iprovação de                                       | proposta de ferias                                                                             |                                                    |                                                |                                                   |                |                  |                          |                      |                             |  |
| Propostas Ca                                       | adastradas:                                                                                    |                                                    |                                                |                                                   |                |                  |                          |                      |                             |  |
| Unidade :<br>SEÇÃO DE LEG                          | ISLAÇÃO E REGISTROS FUI                                                                        | NCIONAIS                                           |                                                |                                                   |                |                  |                          |                      |                             |  |
| Matrícula                                          | Nome                                                                                           |                                                    |                                                | E                                                 |                |                  |                          |                      |                             |  |
| 1000 FERNANDO PESSOA                               |                                                                                                |                                                    |                                                | 2011 <u>1 Remarcação não analisada</u>            |                |                  |                          |                      |                             |  |
|                                                    |                                                                                                |                                                    |                                                |                                                   |                |                  |                          |                      |                             |  |
| Informações                                        | de pesquisa                                                                                    |                                                    |                                                |                                                   |                |                  |                          |                      |                             |  |
| Matrícula                                          | Nome                                                                                           |                                                    |                                                |                                                   |                |                  |                          |                      |                             |  |
|                                                    | FERNANDO                                                                                       |                                                    |                                                |                                                   |                |                  |                          |                      |                             |  |
|                                                    |                                                                                                |                                                    | • • • • • • • • • • • • • • • • • • • •        |                                                   |                |                  |                          |                      |                             |  |
| ( <u>Pesquisar</u> )                               |                                                                                                |                                                    |                                                |                                                   |                |                  |                          |                      |                             |  |
| Córico Moroo                                       | daa                                                                                            |                                                    |                                                |                                                   |                |                  |                          |                      |                             |  |
| renas marca                                        | uas                                                                                            |                                                    |                                                |                                                   |                |                  |                          |                      | -                           |  |
| Matrícula                                          | Nome                                                                                           |                                                    |                                                |                                                   |                |                  | Exercício                | Período              |                             |  |
| 1000                                               | CEERNANDO PESSOA                                                                               | 2                                                  |                                                |                                                   |                |                  | 2011                     | 1                    |                             |  |
| 1000                                               | FERNANDO PESSOA                                                                                |                                                    |                                                |                                                   |                |                  | 2010                     | 1                    |                             |  |
| 1162                                               | JOAO FERNANDO VAS                                                                              | SCONCELOS                                          |                                                |                                                   |                |                  | 2011                     | <u>11</u>            |                             |  |
|                                                    |                                                                                                |                                                    |                                                |                                                   |                |                  |                          |                      | [                           |  |
|                                                    |                                                                                                |                                                    |                                                |                                                   |                |                  | Internet                 | 🖓 🕶 🔍 10             | • %00                       |  |

2- Visualizar de forma gráfica as marcações de férias de todos os servidores da unidade simultaneamente: acesse o menu "Férias > Mapa de férias."

Cada barra azul representa uma parcela marcada e cada barra laranja representa uma proposta. Aponte o mouse sobre uma das barras para visualizar as datas da respectiva parcela. Na tabela **Períodos** aparecerão as parcelas das férias e, entre chaves, o exercício ao qual se referem.

| 🖉 ferias ·   | - Windows Internet Explorer                                                               |                                                                                                    |                                                              |                               |                               |                      |     |     |     |              |     |              |         |        |           |                    | - 8                       | × |
|--------------|-------------------------------------------------------------------------------------------|----------------------------------------------------------------------------------------------------|--------------------------------------------------------------|-------------------------------|-------------------------------|----------------------|-----|-----|-----|--------------|-----|--------------|---------|--------|-----------|--------------------|---------------------------|---|
| GO           | Mutp://www.cnj.jus.br/ferias/faces/jsf/consultarmapaferias/ConsultarMapaFerias.jsp?_clr=1 |                                                                                                    |                                                              |                               |                               |                      |     |     |     | 💌 🍫 🗶 Google |     |              |         |        |           |                    |                           | - |
| - (\$        |                                                                                           |                                                                                                    |                                                              |                               |                               |                      |     |     |     |              |     |              |         |        |           |                    |                           |   |
| 😪 🍻          | CNU ferias                                                                                |                                                                                                    |                                                              |                               |                               |                      |     |     |     |              | 1   | <b>a</b> • 6 | 3 - 🖶   | • 💽 Bá | igina 👻 🄇 | 🗿 Ferrame          | entas 👻                   | » |
| <u></u>      | FÉRIAS<br>Marcação de Férias                                                              |                                                                                                    | <b>!</b>                                                     |                               |                               |                      |     |     |     |              |     |              |         | C      | N         | CON<br>NAC<br>DE J | iselho<br>Tonal<br>Ustiça |   |
| _            | Férias Sair                                                                               |                                                                                                    | _                                                            | _                             |                               |                      |     |     |     | _            | _   | _            | _       |        |           |                    |                           |   |
| Mapa d       | e férias                                                                                  |                                                                                                    |                                                              |                               |                               |                      |     |     |     |              |     |              |         |        |           |                    |                           |   |
| -            |                                                                                           |                                                                                                    |                                                              |                               |                               |                      |     |     |     |              |     |              |         |        |           |                    |                           |   |
| мара         | de Ferlas                                                                                 |                                                                                                    |                                                              |                               |                               |                      |     |     |     |              |     |              |         |        |           |                    |                           |   |
| Ano:         | C 2010 C 2011 C 2012                                                                      |                                                                                                    |                                                              |                               |                               |                      |     |     |     |              |     |              |         |        |           |                    |                           |   |
| 0            | Servidor                                                                                  | Jan                                                                                                    | Fev                                                          | Mar                           | Abr                           | Mai                  | Jun | Jul | Ago | Set          | Out | Nov          | Dez     |        |           |                    |                           |   |
|              | FERNANDO PESSOA                                                                           |                                                                                                    |                                                              |                               |                               |                      | ji. |     |     |              |     |              |         |        |           |                    |                           |   |
|              | JOÃO FERNANDO VASCONCELOS                                                                 |                                                                                                    | -                                                            |                               |                               |                      | 1   |     |     |              |     |              |         |        |           |                    |                           |   |
|              | ELIZA SAMPAIO                                                                             |                                                                                                    |                                                              |                               |                               |                      |     |     |     |              |     |              |         |        |           |                    |                           |   |
| Féri<br>Féri | as aprovadas<br>as propostas                                                              |                                                                                                    |                                                              |                               |                               |                      |     |     |     |              |     |              |         |        |           |                    |                           |   |
|              | Servidor                                                                                  | T T                                                                                                    | Períodos                                                     |                               |                               |                      |     |     |     |              |     |              |         |        |           |                    |                           |   |
|              | FERNANDO PESSOA                                                                           | 11/01/2011-25/01/2011 [2011]<br>29/07/2011-12/08/2011 [2011]<br>11/01/2011-25/01/2011 [2011]<br>18/07/2011-01/08/2011 [2011] |                                                              |                               |                               |                      |     |     |     |              |     |              |         |        |           |                    |                           |   |
|              | JOÃO FERNANDO VASCONCELOS                                                                 | 08/09                                                                                                    | 08/09/2011-22/09/2011 [2011]<br>14/03/2011-02/04/2011 [2010] |                               |                               |                      |     |     |     |              |     |              |         |        |           |                    |                           |   |
|              | ELIZA SAMPAIO                                                                             | 26/01<br>20/07<br>01/08                                                                                                    | /2011-<br>/2011-<br>/2011-                                   | 04/02/2<br>29/07/2<br>10/08/2 | 011 [20<br>011 [20<br>011 [20 | )11]<br>)11]<br>)11] |     |     |     |              |     |              |         |        |           |                    |                           |   |
|              |                                                                                           |                                                                                                    |                                                              |                               |                               |                      |     |     |     |              |     |              |         |        |           |                    |                           |   |
| 8            |                                                                                           |                                                                                                    |                                                              |                               |                               |                      |     |     |     |              |     |              |         |        |           |                    |                           | - |
| Concluído    |                                                                                           |                                                                                                    |                                                              |                               |                               |                      |     |     |     |              |     |              | 🕘 Inter | net    |           | 10                 | 0% •                      | 1 |